Metals Buildings Roads ities Cadastre velopment Mining Oil Factories Roads Mining Water Communicati Roads Metals Factories 61011 www.bentley.com

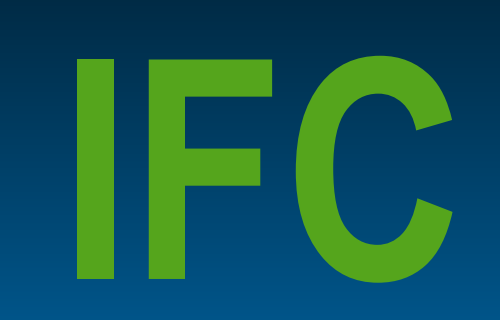

#### Integrating Building Information Modeling

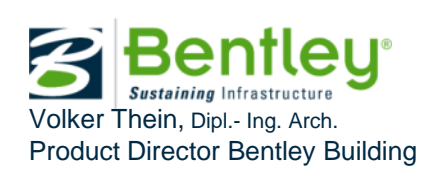

#### Agenda

- IFC the 'glue' of BIMs
- Bentley's support of IFC, including IFC2x3 psets
  - export
  - import
  - open/reference
- Limitations of IFC
- Benefits of IFC

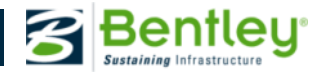

#### **IFC (Industry Foundation Classes)**

- Information Model schema for exchange
- prerequisite for improving Integrated Project Delivery semantic information using BIM methods implementer support (ISG), certification, ...

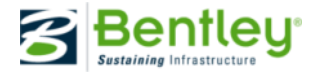

#### **IFC - Objectives**

- Coordination View
  - cross-discipline coordination of building information models
- Add-on Views e.g. QTO, COBie2, FM Handover, CDB-2010, ATC-75, ...
  - interoperability across IFC-compliant BIM applications
  - re-use of data for analyses and other downstream tasks

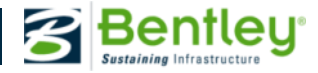

#### **IFC2x3** specification

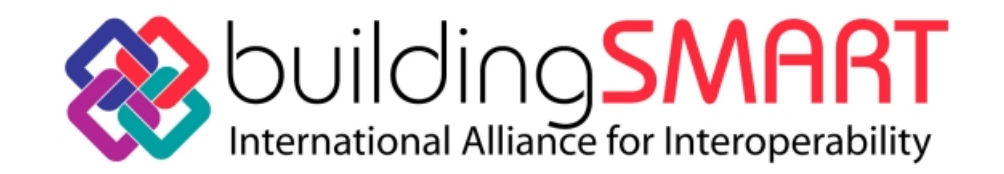

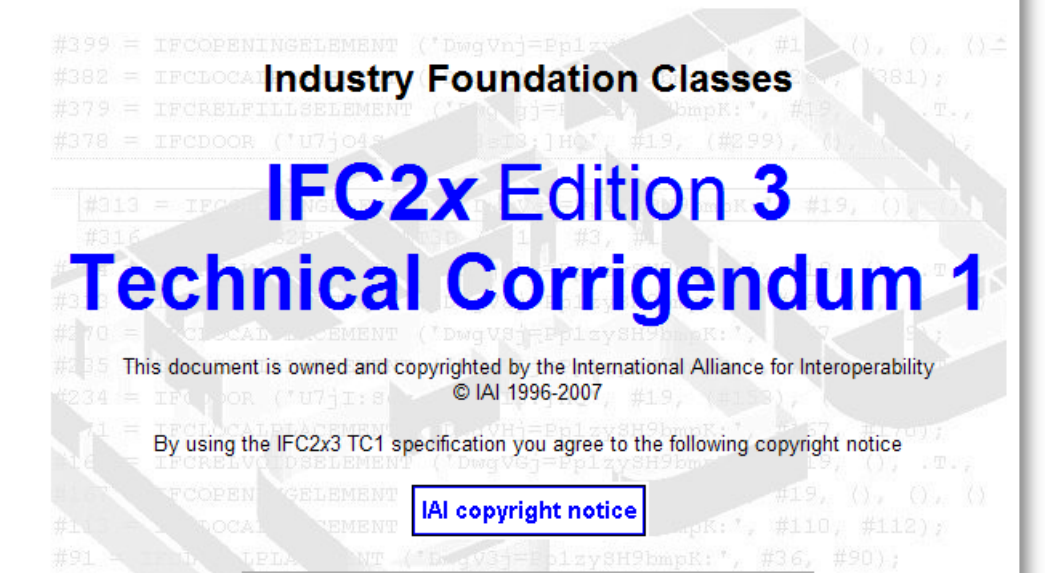

The specification has been developed in 1999-2007 by the Model Support Group (MSG) of the IAI Thomas Liebich (lead), Yoshinobu Adachi, James Forester, Juha Hyvarinen, Kari Karstila, Kent Reed, Stefan Richter, Jeffrey Wix

Comments, issues or any other feedback should be sent to:

Thomas Liebich - IAI Model Support Group Leader

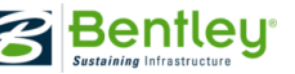

### export IFC

extend workspace with IFC2x3 property sets

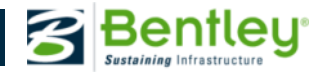

#### **IFC2x3 Property Sets**

 >300 object property sets, names and formats defined by buildingSMART

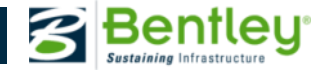

| Start Page of IFC2x3 Final Documentation - Microsoft                                                                                                    | Internet Explorer provided by Bentle                 | ey Systems                                    |                                                                                             |                                                                                                    |                      |  |  |  |  |
|----------------------------------------------------------------------------------------------------|------------------------------------------------------|-----------------------------------------------|---------------------------------------------------------------------------------------------|----------------------------------------------------------------------------------------------------|----------------------|--|--|--|--|
| C S S http://www.iai-tech.org/ifc/IFC2x3/TC                                                                                                    | 1/html/index.htm                                     |                                               |                                                                                             | 👻 😓 😽 🗙 🚱 Google                                                                                                    | • ٩                  |  |  |  |  |
| File Edit View Favorites Tools Help                                                                                                    |                                                      |                                               |                                                                                             |                                                                                                    |                      |  |  |  |  |
| x Google                                                                                                    | 💌 🛃 Search 🕫 👘 🕶 🛖 ד 🌑                               | 🌀 🔯 Share • 🔯 • 🛛 🗛 Check • 🝇 Translate •     | 🍠 AutoFill 🕶 🅜                                                                              | 🦴 ד 🥚 Sign In ד                                                                                                    | 🗴 🍃 SnagIt 🔁 🛃       |  |  |  |  |
| - Favorites                                                                                                    |                                                      |                                               |                                                                                             |                                                                                                    |                      |  |  |  |  |
| Start Page of IFC2x3 Final Documentation                                                                                                    |                                                      |                                               |                                                                                             | 🏠 👻 🔝 👻 🖶 👻 Page 🕶 🗄                                                                                                    | Safety ▼ Tools ▼ 🕢 ▼ |  |  |  |  |
| Browsing documentation by:<br>architecture diagram<br>alphabetical listing                                                                                                    | IFC2x3 Property                                      | *                                             |                                                                                             |                                                                                                    |                      |  |  |  |  |
| Improvement     Improvement       Improvement     Improvement       Improvement <td colspan="9">y listing<br/>y sets<br/>og<br/>PropertySet Definition:</td> | y listing<br>y sets<br>og<br>PropertySet Definition: |                                               |                                                                                             |                                                                                                    |                      |  |  |  |  |
| Generated constructs                                                                                                    | PropertySet Name                                     | Pset_DoorCommon                               |                                                                                             |                                                                                                    |                      |  |  |  |  |
| >> home                                                                                                    | Applicable Entities                                  | IfcDoor                                       |                                                                                             |                                                                                                    |                      |  |  |  |  |
|                                                                                                    | Applicable Type Value                                |                                               |                                                                                             |                                                                                                    |                      |  |  |  |  |
|                                                                                                    | Definition                                           | Definition from IAI: Properties common to the | e definition of all occurrences of IfcDoor.                                                 |                                                                                                    | 1                    |  |  |  |  |
| Alphabetical List                                                                                                    | Property Definitions:                                |                                               |                                                                                             |                                                                                                    | L                    |  |  |  |  |
| (317)                                                                                                    | Name                                                 | Property Type                                 | Data Type                                                                                   | Definition                                                                                                    |                      |  |  |  |  |
| Core Layer                                                                                                    | Reference                                            | IfcPropertySingleValue                        | IfcIdentifier                                                                               | Reference ID for this specified type in this project (e.g. type 'A-<br>1')                                                                                                    |                      |  |  |  |  |
| IfcKernel     IfcControlExtoncion                                                                                                    | FireRating                                           | IfcPropertySingleValue                        | IfcLabel                                                                                    | Fire rating for this object. It is given according to the national<br>fire safety classification.                                                                                                    |                      |  |  |  |  |
| IfcProcessExtension     IfcProductExtension                                                                                                    | AcousticRating                                       | lfcPropertySingleValue                        | IfcLabel                                                                                    | Acoustic rating for this object. It is giving according to the<br>national building code. It indicates the sound transmission<br>resistance of this object by an index ration (instead of providing<br>full sound absorbtion values). |                      |  |  |  |  |
| Pset DistributionChamberEle                                                                                                    | SecurityRating                                       | IfcPropertySingleValue                        | IfcLabel                                                                                    | Index based rating system indicating security level. It is giving<br>according to the national building code.                                                                                                    |                      |  |  |  |  |
| <ul> <li>Pset DistributionChamberEle</li> <li>Pset DistributionChamberEle</li> <li>Pset DistributionChamberEle</li> </ul>                                                                                                    | IsExternal                                           | IfcPropertySingleValue                        | IfcBoolean                                                                                  | Indication whether the element is designed for use in the<br>exterior (TRUE) or not (FALSE). If (TRUE) it is an external<br>element and faces the outside of the building.                                                            |                      |  |  |  |  |
| <ul> <li><u>Pset_DistributionChamberEle</u></li> <li><u>Pset_DistributionFlowElemen</u></li> <li><u>Pset_DistributionPortDuct</u></li> </ul>                                                                                                    | Infiltration                                         | IfcPropertySingleValue                        | IfcVolumetricFlowRateMeasure /<br>VOLUMETRICFLOWRATEUNIT                                    | Infiltration flowrate of outside air for the filler object based on<br>the area of the filler object at a pressure level of 50 Pascals. It<br>shall be used, if the length of all joints is unknown.                                  |                      |  |  |  |  |
| Pset DistributionPortPipe     Pset DoorCommon                                                                                                    | ThermalTransmittance                                 | IfcPropertySingleValue                        | IfcThermalTransmittanceMeasure /<br>THERMALTRANSMITTANCEUNIT                                | Thermal transmittance coefficient (U-Value) of a material. It<br>applies to the total door construction.                                                                                                    |                      |  |  |  |  |
| <ul> <li><u>Pset_DoorWindowGlazingTyp</u></li> <li><u>Pset_DoorWindowShadingTyp</u></li> <li><u>Pset_DrainageCatchment</u></li> </ul>                                                                                                    | GlazingAreaFraction                                  | IfcPropertySingleValue                        | IfcPositiveRatioMeasure                                                                     | Fraction of the glazing area relative to the total area of the filling<br>element. It shall be used, if the glazing area is not given<br>separately for all panels within the filling element.                                        |                      |  |  |  |  |
| <u>Pset DrainageCulvert</u> <u>Pset DrainageOutfall</u> Pset DrainageReserve                                                                                                    | HandicapAccessible                                   | IfcPropertySingleValue                        | lfcBoolean                                                                                  | Indication that this object is designed to be accessible by the<br>handicapped. It is giving according to the requirements of the<br>national building code.                                                                          |                      |  |  |  |  |
| Pset Draughting     Pset DuctConnection     Pset DuctDesignCriteria                                                                                                    | FireExit                                             | IfcPropertySingleValue                        | IfcBoolean                                                                                  | Indication whether this object is designed to serve as an exit in<br>the case of fire (TRUE) or not (FALSE). Here it defines an exit<br>door in accordance to the national building code.                                             |                      |  |  |  |  |
| <ul> <li><u>Pset DuctFittingPHistory</u></li> <li><u>Pset DuctFittingTypeCommon</u></li> </ul>                                                                                                    | SelfClosing                                          | IfcPropertySingleValue                        | IfcBoolean                                                                                  | Indication whether this object is designed to close<br>automatically after use (TRUE) or not (FALSE).                                                                                                    |                      |  |  |  |  |
| <u>Pset_DuctSegmentPHistory</u> <u>Pset_DuctSegmentTypeComm</u> Pset_DuctSilencerPHistory                                                                                                    | SmokeStop                                            | IfcPropertySingleValue                        | Indication whether the object is designed to provide a smoke<br>stop (TRUE) or not (FALSE). |                                                                                                    |                      |  |  |  |  |
| Pset_DuctSilencerTypeComm     Pset_ElectricalCircuit     Pset_ElectricalDeviceCommor     Pset_ElectricDistributionPoint     ""                                                                                                    | Copyright (c) 2000 - 2007 Internation                | onal Alliance for Interoperability            |                                                                                             |                                                                                                    | Ŧ                    |  |  |  |  |

🌏 Internet | Protected Mode: On

🖓 🔻 🔍 100% 🔻

#### **IFC2x3 Property Sets**

- >300 object property sets, names and formats defined by buildingSMART
- delivered as 'IFC2x3\_pset\_DatasetExtension.zip'
  - IFC2x3 specific DataGroup files
  - quick reference guide
- download from SELECTservices under 'Enhancements and Updates'
- added to project dataset or dataset extension
- non-common properties supported via DataGroup edits

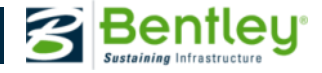

IFC2x3 pset folders added to DataGroup system:
 – either to project dataset (for individual projects)

| 🗆 🚞 dataset                      |           |
|----------------------------------|-----------|
| 🛅 bak                            |           |
| 🛅 cell                           |           |
| 🚞 comp                           |           |
| 🛅 cpart                          |           |
| 🚞 data                           |           |
| Cip datagroupsystem_ifc2x3_psets | $\supset$ |
| 🕀 🚞 materials                    |           |
| 🛅 part                           |           |
|                                  |           |

- configuration variable to be added to pcf-file:

#----# Add search path to support the IFC2x3 property sets
#----DG\_PATH > \$(PROJ\_DATASET)datagroupsystem\_ifc2x3\_psets/

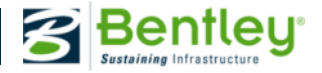

IFC2x3 pset folders added to DataGroup system:
 or dataset-independent folder (for selected projects)

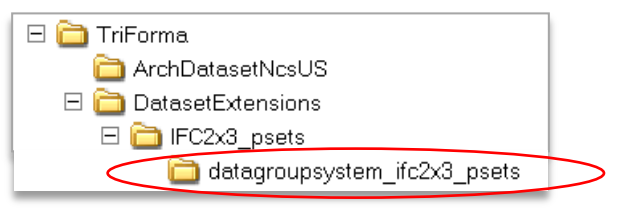

- configuration variables to be added to each pcf-file:

#----# Add search paths to support the IFC2x3 property sets
#----IFC\_PSETS = \$(TF\_DATASETS)DatasetExtensions/IFC2x3\_psets/
DG\_PATH = \$(IFC\_PSETS)datagroupsystem\_ifc2x3\_psets/

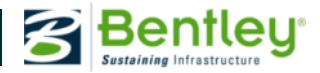

 DataGroup definition files added to Building workspace

| Pset_BeamCommon.xsd                      |
|------------------------------------------|
| Pset_BuildingCommon.xsd                  |
| Pset_BuildingEnergyTarget.xsd            |
| Pset_BuildingStoreyCommon.xsd            |
| Pset_BuildingUse.xsd                     |
| Pset_ColumnCommon.xsd                    |
| Pset_CoveringCeiling.xsd                 |
| Pset_CoveringCommon.xsd                  |
| Pset_CoveringFlooring.xsd                |
| Pset_CurtainWallCommon.xsd               |
| Pset_DistributionFlowElementCommon.xsd   |
| Pset_DoorCommon.xsd                      |
| Pset_DoorWindowGlazingType.xsd           |
| Pset_DoorWindowShadingType.xsd           |
| Pset_DrainageCatchment.xsd               |
| Pset_DrainageReserve.xsd                 |
| Pset_FireRatingProperties.xsd            |
| Pset_FlowTerminalAirTerminal.xsd         |
| Pset_FurnitureTypeCommon.xsd             |
| Pset_GlazingPropertiesEnergyAnalysis.xsd |
| Pset_ManufacturerTypeInformation.xsd     |
| Pset_MemberCommon.xsd                    |
| Pset_OpeningElementCommon.xsd            |
| Pset_OutsideDesignCriteria.xsd           |
| Pset_ProjectCommon.xsd                   |
| Pset RailingCommon.xsd                   |
|                                          |
|                                          |
|                                          |

|  | Test survey at 1 | Desta stard | Marday On |  |
|--|------------------|-------------|-----------|--|
|  | Internet         | Protected   | wode: Un  |  |

🖓 🕶 🔍 100% 💌

| × Google                                                                                                    | 🔽 🚼 Search 🛛 🔶 🧰 🖣 🗣 🍚                                                                      | 🌀 🔯 Share 🛪 🔊 🔹 🗛 Check 🔹 🝇 Translate                                                                                                    | 🔹 🛃 AutoFill 🔹                                                                                                    | <u>/</u>                                                                                                    | 👟 🔹 🚽 Sian In 👻 🍒 SnagIt 🗮                                            |
|----------------------------------------------------------------------------------------------------|---------------------------------------------------------------------------------------------|----------------------------------------------------------------------------------------------------|----------------------------------------------------------------------------------------------------|----------------------------------------------------------------------------------------------------|-----------------------------------------------------------------------|
| 🖕 Favorites 🛛 👍 🞯! Sign in to Yahoo! 💋 Google Sea                                                                                                    | arch 🥫 Google.com 🍺 Internet                                                                | Explorer News 👩 Get More Add-ons 🗢                                                                                                    |                                                                                                    | DataGroup Definition Editor for IFC2x3_pset_tes                                                                                    | tX                                                                    |
| Start Page of IFC2x3 Final Documentation                                                                                                    |                                                                                             |                                                                                                    |                                                                                                    | <u>File Edit View Insert</u>                                                                                                    |                                                                       |
| Browsing documentation by                                                                                                    |                                                                                             |                                                                                                    |                                                                                                    |                                                                                                    |                                                                       |
| architecture diagram<br>alphabetical listing                                                                                                    | IFC2x3 Property                                                                             | Set Definition Reference                                                                                                    |                                                                                                    | B      Peet_BeamCommon     B      Peet_BuildingCommon     B      Peet_BuildingEnergyTarget                                         | Property Value Name FireExit Display name Fire Exit                   |
| <ul> <li>initial disting</li> <li>property sets</li> <li>change log</li> </ul>                                                                                 | PropertySet Definition:                                                                     |                                                                                                    |                                                                                                    |                                                                                                    | Data type Boolean Default value                                       |
| <sup>60</sup> → deprecated constructs                                                                                                    | PropertySet Name                                                                            | Pset DoorCommon                                                                                                    |                                                                                                    | Pset_CoveringCeiling                                                                                                    |                                                                       |
| ∞⇒ what's new?                                                                                                    | Applicable Entities                                                                         | IfcDoor                                                                                                    |                                                                                                    | Pset_CoveringCommon                                                                                                    |                                                                       |
| >> home                                                                                                    | Applicable Trpe Value                                                                       |                                                                                                    |                                                                                                    |                                                                                                    |                                                                       |
|                                                                                                    | Definition                                                                                  | Definition from IAI: Properties common to th                                                                                                    | ne definition of a                                                                                                   |                                                                                                    |                                                                       |
| Alphabetical List                                                                                                    | Property Definitions:                                                                       |                                                                                                    |                                                                                                    | AcousticRating     FireExit     FireRating                                                                                         |                                                                       |
| (317)                                                                                                    | Name                                                                                        | Property Type                                                                                                    |                                                                                                    | GlazingAreaFraction                                                                                                    |                                                                       |
| Core Layer                                                                                                    | Reference                                                                                   | IfcPropertySingleValue                                                                                                    | IfcIdentif                                                                                                    | HandicapAccessible                                                                                                    |                                                                       |
| <u>IfcKernel</u>                                                                                                    | FireRating                                                                                  | IfcPropertySingleValue                                                                                                    | IfcLabe1                                                                                                    |                                                                                                    |                                                                       |
| IfcControlExtension     IfcProcessExtension     IfcProductExtension                                                                                            | AcousticRating                                                                              | IfcPropertySingleValue                                                                                                    | IfcLabel                                                                                                    | SecurityRating<br>SelfClosing<br>SmokeStop SmokeStop                                                                               |                                                                       |
|                                                                                                    | SecurityRating                                                                              | IfcPropertySingleValue                                                                                                    | IfcLabel                                                                                                    | 4 III >                                                                                                    |                                                                       |
| <ul> <li>Pset DistributionChamberEle</li> <li>Pset DistributionChamberEle</li> <li>Pset DistributionChamberEle</li> <li>Pset DistributionChamberEle</li> </ul> | IsExternal                                                                                  | IfcPropertySingleValue                                                                                                    | IfcBoolea                                                                                                    | exterior (TRUE) or no<br>element and faces th                                                                                      | ot (FALSE). If (TRUE) it is an external<br>e outside of the building. |
| <u>Pset DistributionChamberEle</u>                                                                                                    | Infiltration                                                                                | IfcPropertySingleValue                                                                                                    | IfcVolum                                                                                                    | tricFlowRateMeasure / Infiltration flowrate of                                                                                     | of outside air for the filler object based on                         |
| <u>Pset DistributionFlowElemen</u> Pset DistributionPortDuct                                                                                                   | x</td <td>ml version="1.0" encoding="Window</td> <td>/s-1252"?&gt;</td> <td></td> <td></td> | ml version="1.0" encoding="Window                                                                                                    | /s-1252"?>                                                                                                    |                                                                                                    |                                                                       |
| Pset DistributionPortPipe     Pset DoorCommon     =                                                                                                    | ThermalTransmittance                                                                        | <pre><xs:element name="Pset_DoorCommo &lt;/pre&gt;&lt;/td&gt;&lt;td&gt;on"></xs:element></pre>                                                                                                    | Duteroimberauit- unquaiiireu Amino                                                                                   | .xs= hccp.//www.ws.org/2001/Amtschema >                                                                                            |                                                                       |
| Pset DoorWindowGlazingTyp     Pset DoorWindowShadingTyr     Pset DrainageCatchment                                                                             | Glazing.AreaFraction                                                                        | <pre><xs:complexlype></xs:complexlype></pre>                                                                                                    | erence" type<br>Rating" typ                                                                                          | ="xs:string" use="optional" default<br>be="xs:string" use="optional" default                                                       | =""/><br>t=""/>                                                       |
| Pset_DrainageCulvert     Pset_DrainageOutfall     Pset_DrainageReserve                                                                                         | HandicapAccessible                                                                          | <pre><xs:attribute <xs:attribute="" name="IsEx&lt;/pre&gt;&lt;/td&gt;&lt;td&gt;usticRating&lt;br&gt;writyRating&lt;br&gt;wternal" secu="" td="" typ<=""><td>' type="xs:string" use="optional" de<br/>' type="xs:string" use="optional" de<br/>pe="xs:boolean" use="optional" defau</td><td>fault=""/&gt;<br/>fault=""/&gt;<br/>lt="false"/&gt;</td></xs:attribute></pre> | ' type="xs:string" use="optional" de<br>' type="xs:string" use="optional" de<br>pe="xs:boolean" use="optional" defau | fault=""/><br>fault=""/><br>lt="false"/>                                                                                           |                                                                       |
| Pset Draughting     Pset DuctConnection     Pset DuctConnection                                                                                                | FireExit                                                                                    | <pre><xs:attribute <="" name="Infi &lt;xs:attribute name=" pre="" ther=""></xs:attribute></pre>                                                                                                    | lltration" (<br>malTransmi)                                                                                          | <pre>xype="xs:decimal" use="optional" def<br/>ttance" type="xs:decimal" use="option<br/>tion" type="xs:decimal" use="option"</pre> | ault="0"/> nal" default="0"/> al" default="0"/>                       |
| Pset_DuctFittingPHistory     Pset_DuctFittingTypeCommon                                                                                                    | SelfClosing                                                                                 | <pre><xs:attribute fire<="" name="Hand&lt;br&gt;&lt;xs:attribute name=" pre=""></xs:attribute></pre>                                                                                                    | licapAccess<br>Exit" type:                                                                                           | ble" type="xs:boolean" use="optiona"<br>"xs:boolean" use="optional" default                                                        | <pre>l" default="false"/&gt; ="false"/&gt;</pre>                      |
| <u>Pset_DuctSegmentPHistory</u> <u>Pset_DuctSegmentTypeComm</u> <u>Pset_DuctSilencerPHistory</u>                                                               | SmokeStop                                                                                   | <pre><xs:attribute name="Self&lt;/td&gt;&lt;td&gt;Closing" type<br="">Closing type</xs:attribute></pre>                                                                                                    | <pre>/pe="xs:boolean" use="optional" defa<br/>e="xs:boolean" use="optional" defaul</pre>                             | ult="false"/><br>t="false"/>                                                                                                    |                                                                       |
| Pset_DuctSilencerTypeComm     Pset_ElectricalCircuit     Pset_ElectricalDeviceCommor     Pset_ElectricDistributionPoint                                        | Copyright (c) 2000 - 2007 Inter<br>א</td <td></td> <td></td> <td></td> <td></td>            |                                                                                                    |                                                                                                    |                                                                                                    |                                                                       |

🏉 Start Page of IFC2x3 Final Documentation - Microsoft Internet Explorer provided by Bentley Systems

Shttp://www.iai-tech.org/ifc/IFC2x3/TC1/html/index.htm

File Edit View Favorites Tools Help

<del>ب</del> م

👻 🔄 😽 🗙 🚼 Google

## 3entley Systems, Incorporated

#### IFC2x3\_pset\_DatasetExtension

• IFC2x3 pset DataGroup definitions

| Edit View Insert |              |                                       |                                |                       |                    |                           |       |          |        |
|------------------|--------------|---------------------------------------|--------------------------------|-----------------------|--------------------|---------------------------|-------|----------|--------|
| I 🕼 🖬 😡          |              |                                       |                                |                       |                    |                           |       |          |        |
| Door             | ▲ Definition |                                       |                                |                       |                    |                           |       |          |        |
| R Escalators     | C:\Program   | n Files (x86)\F                       | Bentley\MicroStation V8i (SELE | CTseries 1)\TriForma\ | datagroupsystem/Ar | chDoor.xsd                |       |          |        |
| 🖬 Floor          | C:\Program   | nData\\Wor                            | rkSpace\triforma\ArchDatasetI  | UniclassGB_noprefix\d | latagroupsystem Do | or.xsd                    | Ly La | L C PLAT | Linda- |
| - 🔞 Flooring     | C:\Program   | nData\\IFC2                           | 2x3_pset_test\dataset\datagrou | upsystem_ifc2x3_psets | \Pset_DoorCommon   | .xsd                      | Value | Editable | Hidden |
| - 🔞 Furniture    |              |                                       |                                |                       | / /                | 1                         | BXF   | ▼        |        |
| 🚱 HandRails      |              |                                       |                                |                       | / /                |                           | 31101 | ¥        |        |
| 😨 Ladders        |              |                                       |                                |                       |                    |                           | 2100  | v<br>    |        |
|                  |              | · · · · · · · · · · · · · · · · · · · |                                |                       |                    | Frame Liepth              | 2100  | · · · ·  |        |
|                  |              |                                       |                                |                       | chDoor             | Frame Depth Match Wall    | 90    | v<br>V   |        |
|                  |              |                                       | 🖾 31505                        | Ar                    | rchDoor            | Frame Thickness           | 25    | · ·      |        |
|                  |              |                                       | 🖾 31506                        | Ar                    | chDoor             | Leaf Thickness            | 38    | · ·      |        |
|                  |              |                                       |                                | Do                    | bor                | ID                        | 50    |          | Ē      |
|                  |              |                                       |                                | Do                    | por /              | Door Finish               |       | ~        |        |
|                  |              |                                       |                                | Do                    | oor                | Under Cut                 |       | <b>.</b> | i i    |
|                  |              |                                       | E 32503                        | Do                    | oor.               | Hardware Set Type         |       | <b>.</b> | Ē      |
|                  |              |                                       | E 32504                        | Do                    | oor                | Hardware Set Name         |       | <b>·</b> | i i    |
|                  |              |                                       | D 22505                        | Do                    | oor                | Hardware Set Model Number |       | ~        |        |
|                  |              |                                       |                                | Do                    | oor                | Door Material             | Metal | ·        |        |
|                  |              |                                       | E 32506                        | Do                    | oor                | Frame Material            | Metal | ~        |        |
|                  |              |                                       |                                | Do                    | oor                | Door Manufacturer         |       | ~        |        |
|                  |              |                                       | 🖾 32508                        | Do                    | oor                | Door Model Number         |       | -        |        |
|                  |              |                                       | 🖾 32509                        | Do                    | oor 🗸              | Notes                     |       | <b>~</b> |        |
|                  |              |                                       |                                | Ps                    | et_DoorCommon      | Reference                 |       | ~        |        |
|                  |              |                                       |                                | Ps                    | et_DoorCommon      | Fire Rating               |       | ~        |        |
|                  |              |                                       |                                | Ps                    | et_DoorCommon      | Acoustic Rating           |       | ✓        |        |
|                  |              |                                       | E 32513                        | Ps                    | et_DoorCommon      | Security Rating           |       | ✓        |        |
|                  |              |                                       | E 32514                        | Ps                    | et_DoorCommon      | Is External               |       | ✓        |        |
|                  |              |                                       | SZJ14                          | Ps                    | et_DoorCommon      | Infiltration              |       | 0        |        |
|                  |              |                                       |                                | Ps                    | et_DoorCommon      | ThermalTransmittance      |       | 0        |        |
|                  |              |                                       |                                | Ps                    | et_DoorCommon      | Glazing Area Fraction     |       | 0        |        |
|                  |              |                                       | 32517                          | Ps                    | et_DoorCommon      | Handicap Accessible       |       | ✓        |        |
|                  |              |                                       | 🖾 32518                        | Ps                    | et_DoorCommon      | Fire Exit                 |       | ✓        |        |
|                  |              |                                       | 🖾 32519                        | Ps                    | et_DoorCommon      | Self Closing              |       | ✓        |        |
|                  |              |                                       |                                | + Ps                  | et_DoorCommon      | Smoke Stop                |       | ✓        |        |

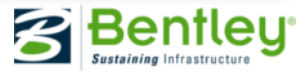

#### IFC2x3 pset DataGroup definitions

- attachments in ifc\_pset\_catalogtypeexts.xml
- only Pset\_XxxxxCommon activated

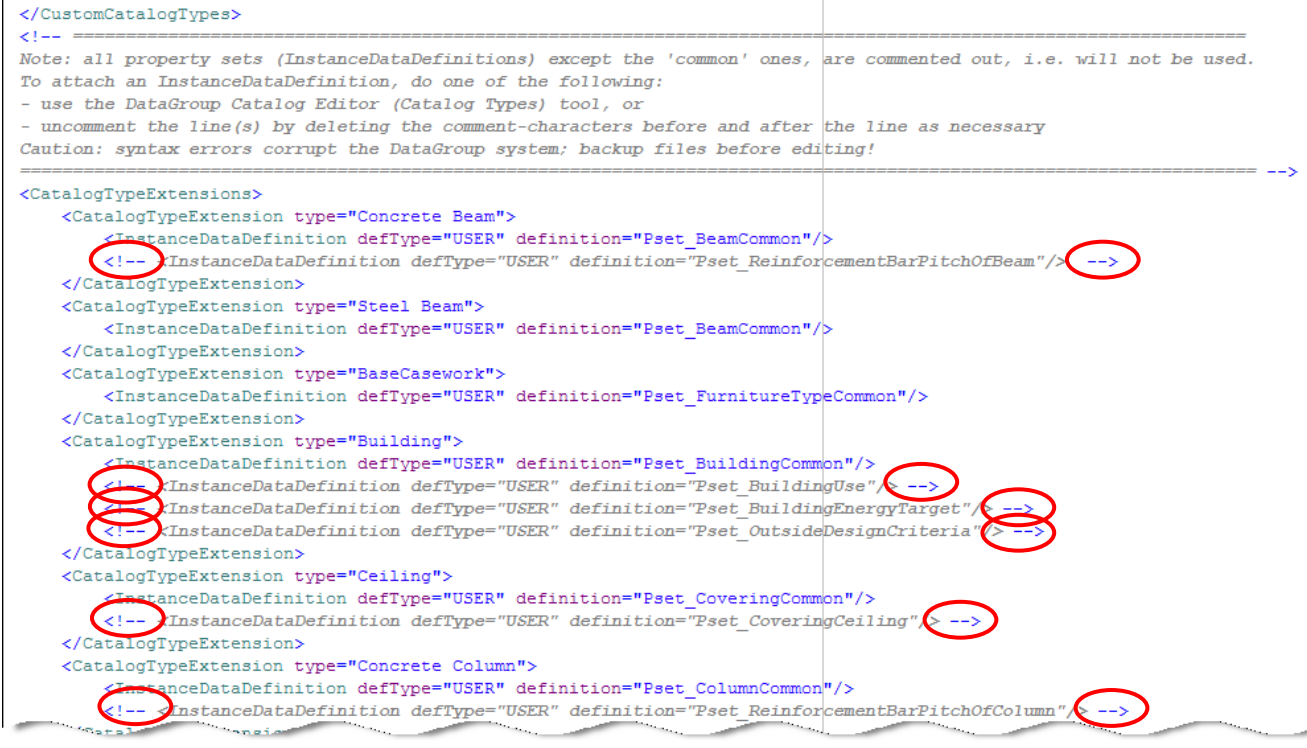

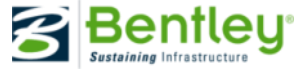

#### **Bentley Architecture Placement Tools**

IFC2x3\_pset properties listed with Bentley Architecture properties

| 📕 Place Door |                           |           |       |
|--------------|---------------------------|-----------|-------|
| 🙆 🖳 📝 📖      |                           |           |       |
|              | Property                  | Value     | Query |
|              | Back Offset               | 100       |       |
|              | Dynamics                  | 3D        |       |
|              | Frame Depth               | 90        |       |
|              | Front Offset              | 100       |       |
|              | Height                    | 2100      |       |
|              | Rel./Active ACS           | Enabled   |       |
|              | Sense Distance            | 500       |       |
|              | Side Offset               | No Offset |       |
|              | Sill/Head Height          | 0         |       |
|              | Use Leaf Dimensions       | Enabled   |       |
|              | Width                     | 900       |       |
|              | Acoustic Rating           |           |       |
|              | Door Finish               |           |       |
|              | Door Manufacturer         |           |       |
|              | Door Material             | Wood      |       |
|              | Door Model Number         |           |       |
|              | Fire Exit                 | false     |       |
|              | Fire Rating               |           |       |
|              | Frame Material            | Wood      |       |
|              | Glazing Area Fraction     | 0         |       |
|              | Handicap Accessible       | false     |       |
| < 🛯 🖉 📈      | Hardware Set Model Number |           |       |
|              | Hardware Set Name         |           |       |
|              | Hardware Set Type         |           |       |
| ×.           | ID                        |           |       |
| ×            | Infiltration              | 0         |       |
|              | Is External               | false     |       |
|              | Notes                     |           |       |
|              | Reference                 |           |       |
|              | Security Rating           |           |       |
|              | Self Closing              | false     |       |
|              | Smoke Stop                | false     |       |
|              | Thermal Transmittance     | 0         |       |
| 31507        | Under Cut                 | 0         |       |
|              | 7                         |           |       |

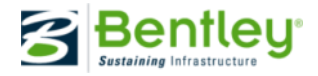

### **Export IFC**

Settings and Options

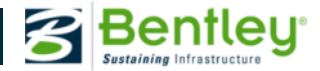

### IFC Export – Output tab

- IFC File
  - default: 'setting' folder in dataset, or
  - folder specified in config. var. TFDIR\_IFC
- IFC File Info
  - System
  - Autor
  - Organization
  - Authorization
- Use Schema
  - IFC2x, IFC2x2, or IFC2x3
  - config. var. IFC\_VERSION

| 🗸 TriForma IFC Export                                      |
|------------------------------------------------------------|
| Output Comment Settings                                    |
| IFC File: UniclassGB_noprefix\out\test stairs crossrall.fc |
| IFC File Info                                              |
| System *Bentley Architecture*                              |
| Author Volker Thein                                        |
| Organization Bentley                                       |
| Authorization Product Director                             |
| Use Schema IFC 2x3                                         |
| Ifc Mapping Information                                    |
|                                                            |
|                                                            |
|                                                            |
|                                                            |
|                                                            |
| Export                                                     |
|                                                            |

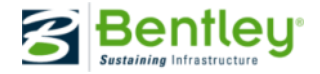

#### **IFC Configuration Variables**

| Configuration Variable                                                                                                    | Value                 | Use                                                                                                    |
|----------------------------------------------------------------------------------------------------|-----------------------|----------------------------------------------------------------------------------------------------|
| TFDIR_IFC                                                                                                    | Dir                   | Specifies the default directory for IFC files for import and export<br>Note: IFC module will not load if this configuration variable is not defined                                                                                                    |
| IFC_PART_MAPPING                                                                                                    | File                  | Specifies the file name and directory path that maps Parts to IfcEntities<br>Default 'ifcmapping.set' in directory specified by TFDIR_SETTING                                                                                                    |
| IFC_PROPERTY_OVERRIDES                                                                                                    | Dir                   | Specifies the directory for ifcimportdgoverrides.set and ifcdgoverrides.set<br>Default directory specified by TFDIR_SETTING                                                                                                    |
| IFC_NO_PROXIES                                                                                                    | 0 or 1                | if '0', elements not mapped to an IfcEntity will be exported as<br>IfcBuildingElementProxy<br>If '1' elements not mapped to an IfcEntity will not be exported<br>Default '0'                                                                                                    |
| IFC_VERSION                                                                                                    | 2x,<br>2x2, or<br>2x3 | Specifies the default IFC schema for export<br>Default '2x3'                                                                                                    |
| TFIFC_UNIQUE_NAMES                                                                                                    | 0 or 1                | if '0', duplicate asset and spatial object names will be exported without change<br>if '1', duplicate asset and spatial object names will be made unique according to<br>COBie2 requirement<br>Default '0'                                                                                 |
| TFIFC_PREF_IMP_MaterialForPartfamilyList<br>TFIFC_PREF_IMP_PartFamilySymbology<br>TFIFC_PREF_IMP_IfcOverride<br>TFIFC_PREF_IMP_IgnoreStorey | 0,1 or<br>any         | If '0', setting on the 'Settings' tab of IFC Import is off<br>If '1', setting on the 'Settings' tab of IFC Import is on<br>If any other value (or not defined), setting on the 'Settings' tab is as set<br>previously<br>Default 'not defined'                                             |
| IFC_CRASH_RECOVERY                                                                                                    | 0 or 1                | If '0', IFC Export does not create a temporary file, so IFC export cannot resume<br>If '1', a temporary IFC file with intermediate result is created; IFC Export can<br>resume from the model where the IFC export failed and append further IFC<br>export data to the file<br>Default '0' |

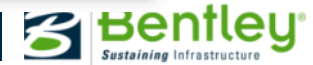

#### **IFC Configuration Variables**

| IFC_DONT_FIT_VIEWS     | 0 or 1       | If '0', all views are fit after IFC import<br>If '1' views are not fit after IFC import<br>Default '0'                                                                                                    |
|------------------------|--------------|----------------------------------------------------------------------------------------------------|
| TFIFC_NO_DATAGROUP     | 0 or 1       | If '0', DataGroup data is imported and exported as IfcPropertySets<br>If '1', DataGroup data is not imported or exported<br>Default '0'                                                                                                    |
| TFIFC_PREFS            | Dir          | Specifies the directory for the tfifcprefs.rsc file.<br>Default directory specified by TFDIR_PREFS; if not defined directory specified<br>by _USTN_HOMEPREFS                                                                                                    |
| IFC_DONT_USE_DGGUID    | 0 or 1       | If '0', DataGroup GUIDs are used as IfcGUIDs for IfcPropertySets on export<br>If '1', the IfcGUIds are created 'on the fly'<br>Default '0'                                                                                                    |
| IFC_ZIP_EXTRACT_DIR    | Dir          | Specifies the extraction directory of zipped ifc-files on import<br>If not defined, directory specified by MS_TMP is used                                                                                                    |
| TFIFC_NOVERTICAL       | 0 or 1       | If '0', IFC functionality can only be used with a Bentley Building application<br>If '1', IFC functionality can be used without a Bentley Building applications<br>Default '0'                                                                                       |
| IFC_DISABLE_TYPE_PSETS | 0, 1 or<br>2 | If '0', DataGroup catalog property values are exported as shared Type/Style properties<br>If '1', DataGroup catalog property values are <u>not</u> exported as shared Type/Style properties<br>If '2', DataGroup catalog property values are exported as shared Type |
|                        |              | properties, except for doors and window Styles. Note: LiningProperties and<br>PanelProperties are always used<br>Default: 0                                                                                                    |

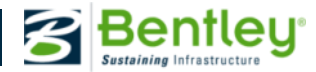

#### IFC Export – Output tab

#### • IFC Mapping Information

- Family/Part(s) mapped to corresponding Ifc Entity
- also open via keyin 'ifcmap'
- <path>\file name via config. var. IFC\_PART\_MAPPING

| <ul> <li>Map custom</li> </ul> | morma dataset to IFC dataset |   |                        |         |
|--------------------------------|------------------------------|---|------------------------|---------|
| amily-Part List                |                              |   | IFC Entities           |         |
|                                |                              |   | IfcChamferEdgeFeature  |         |
| G2                             | G26 Beam (Timber)            | _ | lfcChiller             | Refresh |
| G2                             | G26 Beams (Concrete)         |   | lfcCoil                |         |
| G2                             | G26 Beams (Steel)            | _ | fcColumn 📃             | Load    |
| G2                             | G26 Bracing (Steel)          |   | lfcCompressor          | 2000    |
| G2                             | G26 Columns (Concrete)       |   | IfcControlElement      |         |
| 32                             | G26 Columns (Steel)          |   | lfcController          | Save    |
| G2                             | G26 Columns (Timber)         |   | IfcCoolingTower        |         |
| G2                             | G26 Concrete                 |   | lfcCovering            | Add     |
| 52                             | G26/isolated structural mem  |   | IfcCurtainWall         | Aud     |
| 52                             | G26 Post (Timber)            |   | lfcDamper              |         |
| G23 - Escalator                | •                            |   | IfcDiscreteAccessory   | Delete  |
| G23 - Escalator                | Handrails                    |   | IfcDiscreteElement     |         |
|                                |                              | - |                        |         |
| •                              |                              | • | <ul> <li>✓ Ⅲ</li></ul> | Liear   |
| Mapped Entities                |                              |   |                        |         |
| Family                         | Part                         |   | IFC Entity             |         |
| Concrete elemen                | ts Concrete slabs            |   | lfcSlab                |         |
| Concrete elemen                | ts Concrete walls - external |   | lfcWallStandardCase    | -       |
| Concrete elemen                | ts Concrete walls - internal |   | lfcWallStandardCase    |         |
| Concrete elemen                | ts Parapet                   |   | lfcWallStandardCase    |         |
| Concrete elemen                | ts Foundation                |   | IfcFooting             |         |
| Coverings                      | -                            |   | lfcCovering            |         |
| Doors                          | •                            |   | lfcDoor                |         |
| FFE                            | Cupboard                     |   | IfcFumishingElement    |         |
| FFE                            | CupboardDoor                 |   | IfcFumishingElement    |         |
| FFE                            | CupboardDoor pane            |   | IfcFumishingElement    |         |
|                                |                              |   |                        |         |

| TriForma IFC Ex  | port                                       | X     |
|------------------|--------------------------------------------|-------|
| Output Comment   | Settings                                   |       |
| IFC File: Unicla | assGB_noprefix\out\test stairs crossrail.i | fc <- |
| IFC File Info    |                                            |       |
| System           | *Bentley Architecture*                     |       |
| Author           | Volker Thein                               |       |
| Organization     | Bentley                                    |       |
| Authorization    | Product Director                           |       |
| Use Schema       | IFC 2x3  v                                 |       |
|                  | Export                                     |       |
|                  |                                            |       |

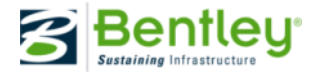

#### IFC Export – Comment tab

- Project
- Building
- Site
- Modifying Person

| FC Browser        |                           | × Properties     |                          |             |
|-------------------|---------------------------|------------------|--------------------------|-------------|
|                   | iect (#/1)                | Element Properti | ing JEC Properties JEC P | Inlations   |
|                   | Ject (#41)<br>vSite (#40) |                  | es in chilopentes IFC F  | relations   |
|                   | MyBuilding (#30)          | Name             | Value                    | Description |
|                   |                           |                  |                          |             |
|                   |                           |                  |                          |             |
|                   |                           |                  |                          |             |
|                   |                           |                  |                          |             |
| 📕 TriForma IFC Ex | port                      |                  |                          |             |
|                   |                           |                  |                          |             |
| Output Commen     | Settings                  |                  |                          |             |
| Project           | MyProject                 |                  |                          |             |
| Building          | MyBuilding                |                  |                          |             |
| Site              | MySite                    |                  |                          |             |
|                   | F                         | Address          |                          |             |
| Modifying Persor  | ۱                         |                  |                          |             |
| Given Name        | Volker                    |                  |                          |             |
| Family Name       | Thein                     |                  |                          |             |
| Organization      | Bentley                   |                  |                          |             |
| ld                | *ld*                      |                  |                          |             |
| Middle Names      | *MiddleNames*             |                  |                          |             |
| Prefix Titles     | *CoffeeTalact             |                  |                          |             |
| Sumix Titles      | Sumix Titles              |                  |                          |             |
|                   |                           | Address          |                          |             |
|                   |                           |                  |                          |             |
|                   |                           |                  |                          |             |
|                   |                           |                  |                          |             |
|                   |                           |                  |                          |             |
|                   |                           |                  |                          |             |
|                   | Export                    |                  |                          |             |

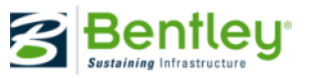

◎ 2010 Be

- 0 X

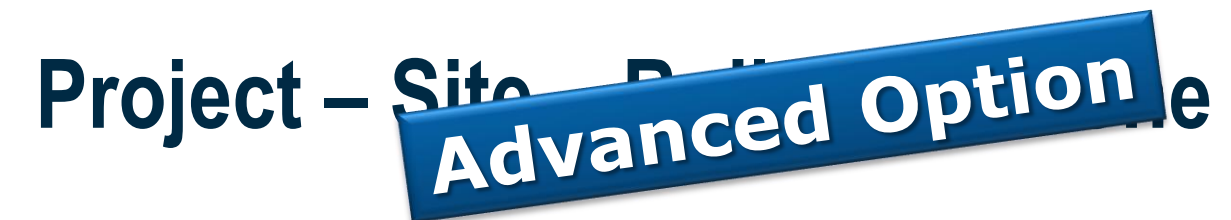

- create DataGroup types
- create Catalog items

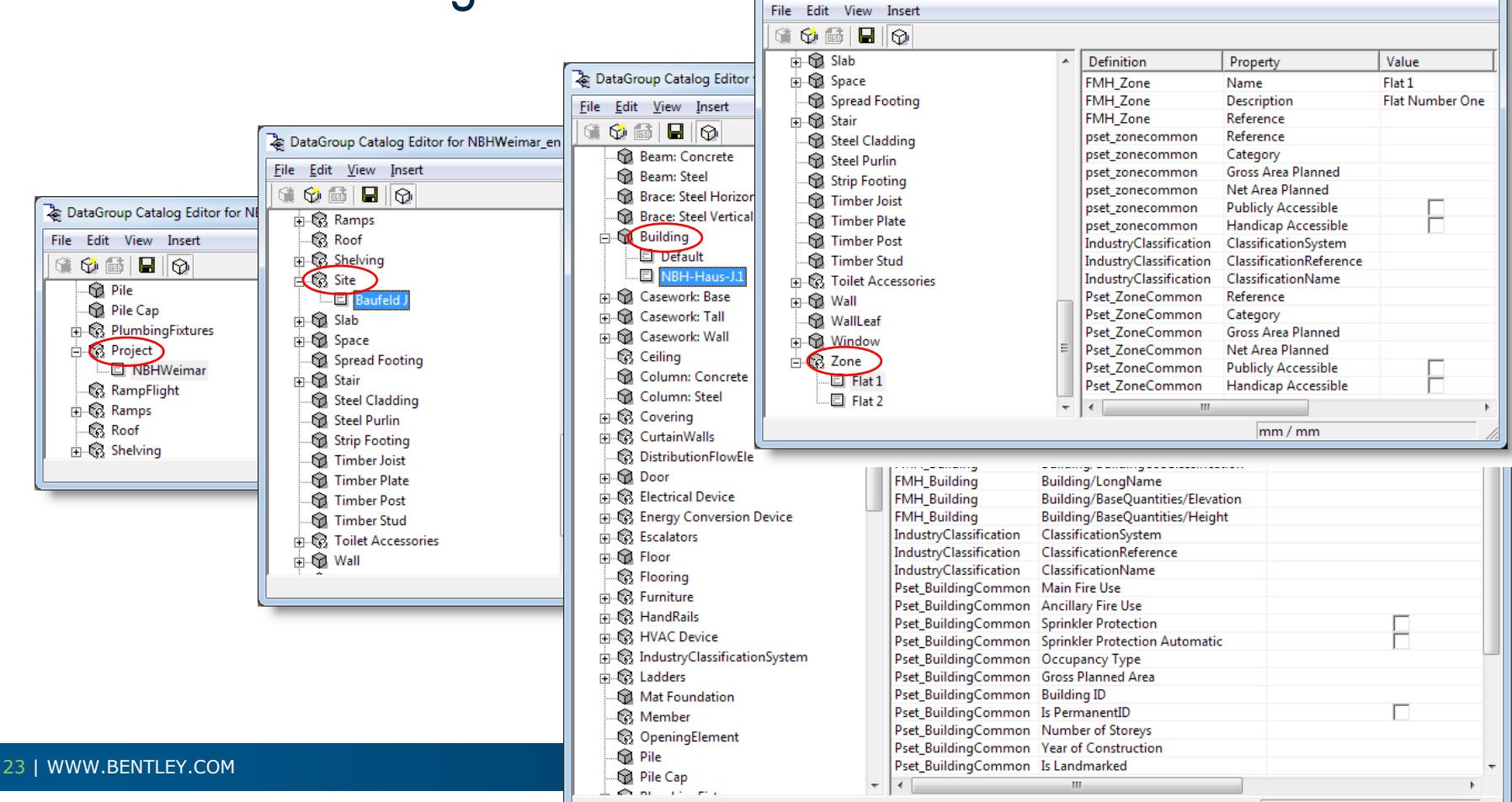

DataGroup Catalog Editor for NBHWeimar\_en (Catalog Items)

### **Project – Site – Building - Zone**

place MicroStation shapes into top level model

![](_page_23_Figure_3.jpeg)

![](_page_23_Picture_4.jpeg)

### **Floors (Building Storeys)**

#### • create a Catalog item for each floor

| a DataGroup Catalog Editor for NBHWeimar_en ( | Ca | talog Items)              |                                  |              | ۶. |
|-----------------------------------------------|----|---------------------------|----------------------------------|--------------|----|
| <u>File E</u> dit <u>V</u> iew <u>I</u> nsert |    |                           |                                  |              |    |
| 🗯 🥸 📾  🖗                                      |    |                           |                                  |              |    |
| 🗄 🕼 CurtainWalls 🔹                            |    | Definition                | Property                         | Value        |    |
| DistributionFlowElement                       |    | ArchFloor                 | Floor Name                       | Ground Floor |    |
| F B Door                                      |    | ArchFloor                 | Finished Floor Elevation         | 100          |    |
| Electrical Device                             |    | ArchFloor                 | Description                      |              |    |
| Energy Conversion Device                      |    | ArchFloor                 | Approx. Length                   | 200000       |    |
|                                               |    | ArchFloor                 | Approx. Width                    | 120000       |    |
|                                               |    | ArchFloor                 | DEM Template                     |              |    |
|                                               | Ш  | ArchFloor                 | Cut Plane Delta                  | 1000         |    |
| Default                                       | Ш  | ArchFloor                 | Forward View Depth               | 20000        |    |
| <b>□</b> F1                                   | Ш  | ArchFloor                 | Reflected View Depth             | 5000         |    |
| E FD                                          | Ш  | ArchFloor                 | Typical Floor                    |              |    |
|                                               |    | ArchFloor                 | Typical Floor Height             |              | Ξ  |
| E RF =                                        |    | ArchFloor                 | Typical Floor Base Elevation     |              |    |
| R Flooring                                    | Ш  | ArchFloor                 | ACS Rotation Angle               |              |    |
|                                               | Ш  | ObjectDiscipline          | Discipline                       |              |    |
|                                               | Ш  | StructuralFloorCommon     | Column Splice Floor              |              |    |
|                                               | Ш  | FMH_Floor                 | Floor/LongName                   | Ground Floor |    |
|                                               | 4  | FMH_Floor                 | Floor/BaseQuantities/Elevation   | 0            |    |
| IndustryClassificationSystem                  |    | FMH_Floor                 | Floor/BaseQuantities/NetHeight   | 2900         |    |
| ⊕_€3 Ladders                                  |    | FMH_Floor                 | Floor/BaseQuantities/Perimeter   |              |    |
|                                               |    | FMH_Floor                 | Floor/BaseQuantities/GrossVolum  |              |    |
| - 🔞 Member                                    |    | FMH_Floor                 | Floor/BaseQuantities/StoreyHeigh | 3100         |    |
| 🕞 😨 OpeningElement                            |    | Pset_BuildingStoreyCommon | Entrance Level                   |              |    |
| Pile                                          |    | Pset_BuildingStoreyCommon | Above Ground                     |              |    |
| R Pile Can                                    |    | Pset_BuildingStoreyCommon | Sprinkler Protection             |              |    |
|                                               |    | Pset_BuildingStoreyCommon | Sprinkler Protection Automatic   |              |    |
|                                               |    | Pset_BuildingStoreyCommon | Gross Area Planned               |              |    |
| ⊢ ug Project                                  |    | Pset_BuildingStoreyCommon | Net Area Planned                 |              | Ŧ  |
|                                               | -  | ۰ III                     |                                  | +            |    |
|                                               |    |                           | mm / mm                          |              |    |

![](_page_24_Picture_4.jpeg)

# © 2010 Bentley Systems, Incorporated

### Floors (Building Storeys)

- create one model per floor
- attach as reference(s)
- 'Logical' names are exported as 'IfcBuildingStorey'

| 🗈 Refe           | rences (                 | 4 of 4 unique, 4 displayed | d)           |                          |                        |                  |                 |              |          | x              |
|------------------|--------------------------|----------------------------|--------------|--------------------------|------------------------|------------------|-----------------|--------------|----------|----------------|
| Tools            | Settin                   | gs                         |              |                          |                        |                  |                 |              |          |                |
| i≣ -             | 1                        | 🔖 📩 🛒 🍫 🈓                  | 26 6         | 🔁 🕫 🏦 ᢪ 🇯                | 🗿 🗙 <u>H</u> ilite Moo | de: Boundaries 👻 |                 |              |          |                |
| Slot             | P 🗋                      | File Name                  | Model        | Description              | Logical                | Orientation      | Presentation    | ٠            | J 1      | · ^            |
| 1                |                          | Foundation.dgn             | Design Model | Aligned with Master File | Foundations            | Coincident       | Wireframe       | $\checkmark$ | V V      |                |
| 2                |                          | Ground Floor_2D FFE.dgn    | Design Model | Aligned with Master File | Floor 1                | Coincident       | Wireframe       | $\checkmark$ | √ v      |                |
| 3                |                          | First Floor_2D FFE.dgn     | Design Model | Aligned with Master File | Floor 2                | Coincident       | Wireframe       | $\checkmark$ | × •      |                |
| 4                |                          | Roof.dgn                   | Design Model | Aligned with Master File | Roof                   | Coincident       | Wireframe       | $\checkmark$ | √ v      | ( <sub>+</sub> |
| <                |                          |                            |              |                          |                        | •                |                 |              |          | •              |
| Scale            | 1.00000                  | 0 : 1.0000                 | 00           | Rotation 0°              |                        |                  | Y O             |              |          | ZO             |
|                  |                          | 1.1                        |              | Necting Allow            |                        | anth: 1 Now Le   | wel Dieplaw: (C | Config )     | /ariable | 51             |
|                  |                          |                            |              | Mosuing • Milow          |                        |                  | wei Dispidy.    | Johng        |          | -              |
| <u>G</u> eorefer | renced:                  | No                         |              |                          |                        |                  |                 |              |          |                |
|                  |                          |                            |              |                          |                        |                  |                 | -            | -        | -              |
|                  |                          |                            |              | IFC Browser              |                        | x                |                 |              |          |                |
|                  |                          |                            |              |                          | 26)                    | _                |                 |              |          |                |
|                  |                          |                            |              |                          | (#4)                   |                  |                 |              |          |                |
|                  |                          |                            |              |                          | (#4J                   | 0.000            |                 |              |          |                |
|                  | NBH-Hao (1 (#45524)      |                            |              |                          |                        |                  |                 |              |          |                |
|                  | 🙂 🗠 过 Foundations (#25   |                            |              |                          |                        |                  |                 |              |          |                |
|                  | 🖽 🗹 🚵 Floor 1 (#25459)   |                            |              |                          |                        |                  |                 |              |          |                |
|                  | 🐨 🐨 🗹 🔣 Floor 2 (#25460) |                            |              |                          |                        |                  |                 |              |          |                |
|                  |                          |                            |              | ······ ⊕ / B             | Roof (#25461)          |                  |                 |              |          |                |

![](_page_25_Picture_6.jpeg)

### Floor (Building Storeys)

place MicroStation shapes into referenced floor models

| <ul> <li>attach Floor instance data</li> <li>View 2, Design Model</li> <li>View 2, Design Model</li> <li>View 2, Design Model</li> </ul> | ArchFloor     Floor Name     Finished Floor Elevation     Description                                                                                                    |  |
|----------------------------------------------------------------------------------------------------|----------------------------------------------------------------------------------------------------|--|
|                                                                                                    | DataGroup Instance Data      Data     DataGroup Instance Data      ArchFloor     Floor Name     First Floor     Finished Floor Elevation     Description                                                                                                    |  |
|                                                                                                    | DataGroup Instance Data      DataGroup Instance Data      ArchFloor      Floor Name     Ground Floor      Finished Floor Elevation     Description                                                                                                    |  |
|                                                                                                    | DataGroup Instance Data      Data     DataGroup Instance Data      ArchFloor      Floor Name     Foundation     Finished Floor Elevation     Description      Description |  |

![](_page_26_Picture_4.jpeg)

## © 2010 Bentley Systems, Incorporat

#### **Storey Containment**

![](_page_27_Figure_2.jpeg)

![](_page_27_Picture_3.jpeg)

#### **IFC Export - Settings**

- Generate 3D Spaces from 2D Spaces
   using 'Ceiling Height' property
- override DataGroup Values from Settings File (optional)

| Output          | Comment Settings                                                |                                  |  |  |  |  |
|-----------------|-----------------------------------------------------------------|----------------------------------|--|--|--|--|
| Tolera<br>Max   | k Facet Length<br>Tolerance<br>0.00<br>1000.0<br>Compress (Slov | w!)                              |  |  |  |  |
| Additio         | onal Settings                                                   | 2D Spaces<br>s from Setting File |  |  |  |  |
| Zip Output File |                                                                 |                                  |  |  |  |  |
|                 | Use global coordinate system                                    |                                  |  |  |  |  |
|                 |                                                                 |                                  |  |  |  |  |
|                 | Export                                                          |                                  |  |  |  |  |

![](_page_28_Picture_5.jpeg)

## ② 2010 Bentley Systems, Incorporate

#### **IFC Export - Settings**

- ifcdgoverrides.set
  - entries override or populate values in property sets with Part and/or Family names, DataGroup catalog item and/or type names

![](_page_29_Picture_4.jpeg)

![](_page_29_Picture_5.jpeg)

#### **IFC Export - Settings**

- e.g.
  - Pset\_WallCommon,Reference,\$PartName
  - Pset\_WallCommon,Description,\$PartFamilyName

| Properties                        |                                                 |  |  |  |  |  |
|-----------------------------------|-------------------------------------------------|--|--|--|--|--|
| Element Properties IFC Properties | IFC Relations                                   |  |  |  |  |  |
| Name                              | Value                                           |  |  |  |  |  |
| 📮 pset_wallcommon                 |                                                 |  |  |  |  |  |
| Reference                         | BIMSample Exterior Metal Stud                   |  |  |  |  |  |
| AcousticRating                    | <u> </u>                                        |  |  |  |  |  |
| FireRating                        | 1 HR Part name                                  |  |  |  |  |  |
| Combustible                       | FALSE                                           |  |  |  |  |  |
| SurfaceSpreadOfFlame              |                                                 |  |  |  |  |  |
| ThermalTransmittance              | 0.                                              |  |  |  |  |  |
| IsExternal                        | TRUE                                            |  |  |  |  |  |
| ExternalWall                      | TRUE                                            |  |  |  |  |  |
| ExtendToStructure                 | FALSE Family name                               |  |  |  |  |  |
| LoadBearing                       | FALSE                                           |  |  |  |  |  |
| Compartmentation                  | FALSE                                           |  |  |  |  |  |
| Description                       | BIMSample Exterior Metal Stud : C1010_BIMSample |  |  |  |  |  |
| Reference                         | BIMSample Brick                                 |  |  |  |  |  |
| AcousticRating                    | Dort nome                                       |  |  |  |  |  |
| FireRating                        | 2 HR Part name                                  |  |  |  |  |  |
| Combustible                       | FALSE                                           |  |  |  |  |  |
| SurfaceSpreadOfFlame              |                                                 |  |  |  |  |  |
| ThermalTransmittance              | 2.28                                            |  |  |  |  |  |
| IsExternal                        | TRUE                                            |  |  |  |  |  |
| ExternalWall                      | TRUE                                            |  |  |  |  |  |
| ExtendToStructure                 | FALSE                                           |  |  |  |  |  |
| LoadBearing                       | TRUE                                            |  |  |  |  |  |
| Compartmentation                  | FALSE                                           |  |  |  |  |  |

#### **IFC Export**

• click Export to start IFC export

| 🕺 TriForma IFC Export                                                      |
|----------------------------------------------------------------------------|
| Output Comment Settings                                                    |
| Tolerance<br>Max Facet Length 0.00<br>Tolerance 1000.0<br>Compress (Slow!) |
| Additional Settings                                                        |
| Export                                                                     |

![](_page_31_Picture_3.jpeg)

#### **IFC Export – Error Log**

• IFC export completion

![](_page_32_Picture_3.jpeg)

| Message Center                                                                                                    |                                                                                                    |               |
|----------------------------------------------------------------------------------------------------|----------------------------------------------------------------------------------------------------|---------------|
| If a synapt completed with errors                                                                                                    |                                                                                                    |               |
| If export :: Exported 460 elements from the second second seco | n A-Floor_1::3D Model                                                                                                    |               |
| A No mapping information found for Elen                                                                                                    | ient (id=85553) having Part=BIMSample Brick Family=C1010_BIMSample                                                                     |               |
| No mapping information found for Elen                                                                                                    | ient (id=3950) having Part=BIMSample Brick Family=C1010_BIMSample                                                                      |               |
| No mapping information found for Elen                                                                                                    | ient (id=3333) having Part=BIMSample Brick Family=C1010_BIMSample<br>ient (id=3806) having Part=BIMSample Brick Family=C1010_BIMSample |               |
|                                                                                                    |                                                                                                    |               |
| Message Details                                                                                                    |                                                                                                    |               |
| Sun Feb 24 13:45:03 2008                                                                                                    |                                                                                                    |               |
| FileName: C:\Documents and Settings\All \                                                                                                    | Jsers\Application Data\Bentley\Workspace\projects\examples\BIMsampleUS\Files\IFC\                                                      | A-Floor_1.ifc |
|                                                                                                    |                                                                                                    |               |
|                                                                                                    | <u>Save Messages</u>                                                                                                    |               |
|                                                                                                    | Properties                                                                                                    |               |
|                                                                                                    | Message Center Properties                                                                                                    |               |
|                                                                                                    |                                                                                                    |               |
|                                                                                                    |                                                                                                    |               |
|                                                                                                    | Number of Messages 5000                                                                                                    |               |
|                                                                                                    |                                                                                                    |               |
|                                                                                                    | OK Cancel                                                                                                    |               |
|                                                                                                    |                                                                                                    |               |
|                                                                                                    |                                                                                                    |               |

![](_page_32_Picture_5.jpeg)

![](_page_33_Picture_2.jpeg)

#### **IFC Viewers**

- IFC file imported into • **IfcStoreyView** (Karlsruhe Institute of Technology)
  - BA properties
  - IFC2x3 psets

| oper         | ties               |                                     |           |  |  |  |  |
|--------------|--------------------|-------------------------------------|-----------|--|--|--|--|
| Ele          | ment Pro           | perties IFC Properties IFC Relation | ns        |  |  |  |  |
| Name 🛆 Value |                    |                                     |           |  |  |  |  |
| E            | Prop               | ertySets from entity                |           |  |  |  |  |
|              | 📮 🗛                | rchSpace                            |           |  |  |  |  |
|              | <u> </u>           | - Label                             | Atrium    |  |  |  |  |
| /            |                    | - Number                            | 107       |  |  |  |  |
|              |                    | - Label 2                           |           |  |  |  |  |
|              |                    | · Ceiling Height                    | 6.096     |  |  |  |  |
|              |                    | Perimeter                           | 13.735035 |  |  |  |  |
|              |                    | · Program Area                      | 1500.     |  |  |  |  |
|              |                    | - Actual Area                       | 100.      |  |  |  |  |
|              |                    | - SchemaVersion/major               | 1.        |  |  |  |  |
|              |                    | SchemaVersion/minor                 | 1.        |  |  |  |  |
|              | — 🕀 p              | set spacecommon                     |           |  |  |  |  |
|              |                    | - Reference                         |           |  |  |  |  |
|              |                    | <ul> <li>OccupancyType</li> </ul>   |           |  |  |  |  |
|              |                    | · OccupancyNumber                   | 0         |  |  |  |  |
|              |                    | PubliclyAccessible                  | FALSE     |  |  |  |  |
|              | HandicanAccessible |                                     | FALSE     |  |  |  |  |
|              | NaturalVentilation |                                     | FALSE     |  |  |  |  |
|              |                    | NaturalVentilationRate              | 0.        |  |  |  |  |
|              |                    | MechanicalVentilationRate           | 0.        |  |  |  |  |
|              |                    | - Concealed                         | FALSE     |  |  |  |  |
|              |                    | · Category                          |           |  |  |  |  |
|              | $\rightarrow$      | · FloorCovering                     |           |  |  |  |  |
|              |                    | · WallCovering                      |           |  |  |  |  |
|              |                    | CeilingCovering                     |           |  |  |  |  |
|              |                    | · SkirtingBoard                     |           |  |  |  |  |
|              |                    | GrossAreaPlanned                    | 0.        |  |  |  |  |
|              |                    | NetAreaPlanned                      | 0.        |  |  |  |  |
|              |                    | ConcealedFlooring                   | FALSE     |  |  |  |  |
|              |                    | ConcealedCeiling                    | FALSE     |  |  |  |  |
|              | n                  | set spacefiresafetyrequirements     |           |  |  |  |  |
|              |                    | MainFireUse                         |           |  |  |  |  |
|              |                    | AncillaryEireUse                    |           |  |  |  |  |
|              | 1                  | FireBiskFactor                      |           |  |  |  |  |
|              |                    | FireHazardFactor                    |           |  |  |  |  |
|              |                    | FlammableStorage                    | FALSE     |  |  |  |  |
|              |                    | - FireExit                          | FALSE     |  |  |  |  |
|              |                    | - SprinklerProtection               | FALSE     |  |  |  |  |

![](_page_34_Picture_5.jpeg)

#### **IFC Viewers**

- IFC file imported into Solibri Model Viewer (Solibri, Inc.)
  - BA properties
  - IFC2x3 psets

| (i) Info          |             |          | « 🔹                  | > -    | - 🔁 🗄           |                    |               |  |
|-------------------|-------------|----------|----------------------|--------|-----------------|--------------------|---------------|--|
| 🏐 Space1.25       | : Confere   | nce[106  | 5]                   |        |                 |                    |               |  |
| ArchSpace         | GS          | A Space  | e Areas<br>Juantitie | es     | Cla:<br>Profile | sificati<br>  Rela | ion<br>Itions |  |
| pset spac         | ethermal:   | reauirer | ments                | 1      | s r             | nos Sp             | ace           |  |
| pset spaceoco     | upancyred   | uireme   | ints i               | oset : | spaceth         | ermald             | esiar         |  |
|                   | pset spa    | aceliaht | inareau              | ireme  | ents            |                    |               |  |
| pset space        | mmon        | pset     | t space              | firesa | afetyreq        | uireme             | nts           |  |
| Pro               | perty       |          |                      |        | Value           |                    |               |  |
| Category          |             |          |                      | _      |                 |                    | _             |  |
| CeilinaCoverina   |             |          |                      |        |                 |                    |               |  |
| Concealed         | Concealed   |          |                      | False  |                 |                    |               |  |
| ConcealedCeiling  |             |          | False                |        |                 |                    |               |  |
| ConcealedFloori   | ng          |          | False                |        |                 |                    |               |  |
| FloorCovering     |             |          |                      |        |                 |                    |               |  |
| GrossAreaPlann    | ed          |          | 0                    |        |                 |                    |               |  |
| HandicapAccess    | ible        |          | False                |        |                 |                    |               |  |
| MechanicalVent    | ilationRate | Э        | 0                    |        |                 |                    |               |  |
| NaturalVentilatio | on          |          | False                |        |                 |                    |               |  |
| NaturalVentilatio | onRate      |          | 0                    |        |                 |                    |               |  |
| NetAreaPlanned    |             |          | 0                    |        |                 |                    |               |  |
| OccupancyNumb     | ber         |          | 25                   |        |                 |                    |               |  |
| OccupancyType     |             |          |                      |        |                 |                    |               |  |
| PubliclyAccessib  | le          |          | False                |        |                 |                    |               |  |
| Reference         |             |          |                      |        |                 |                    |               |  |
| SkirtingBoard     |             |          |                      |        |                 |                    |               |  |
| WallCovering      |             |          |                      |        |                 |                    |               |  |

![](_page_35_Picture_6.jpeg)

## Import IFC

Settings and Options

![](_page_36_Picture_3.jpeg)

#### **IFC Import - Input**

- select IFC file
- default folder defined by config. var. TFDIR\_IFC in PCF-file
   e.g. TFDIR\_IFC = \$(\_USTN\_PROJECTDATA)out/

| 🕅 TriForma IFC Import                                  | . 🗆 🗙 |
|--------------------------------------------------------|-------|
| Input Settings                                         |       |
| IFC File: xamples\BIMsampleUS\Files\IFC\ICC-Master.ifc | <-    |
| Import                                                 |       |

![](_page_37_Picture_5.jpeg)

#### **IFC Import - Settings**

- 'Use IfcMaterialName As Part/Family Name' determines information applied as Part to imported elements:
  - if checked, values of 'Material' property in ifc-file are applied as 'Part' name to imported elements
  - if unchecked, Parts corresponding to the lfcEntity in the 'IFC' family of the Bentley Architecture dataset are applied to imported elements

![](_page_38_Picture_5.jpeg)

![](_page_38_Picture_6.jpeg)

#### ... then Family 'IfcWall' and Part 'P30N32' applied to corresponding Bentley Architecture walls

![](_page_39_Figure_1.jpeg)

... then Family 'IFC' and Part 'IfcWall' applied to all walls, regardless of 'Material' property in ifc-i file

![](_page_39_Picture_3.jpeg)

© 2010 Bentley

#### **IFC Import - Settings**

- 'Use Symbology from Part/Family instead of IFC File' determines symbology to be applied to imported elements
  - if checked, symbology specified for Part corresponding to IfcEntity in 'IFC' Family of Bentley Architecture dataset is used
  - if unchecked, symbology in ifc-import file is used for imported elements

![](_page_40_Picture_5.jpeg)

![](_page_40_Picture_6.jpeg)

#### ... symbology specified for Part 'IfcWall' in Family 'IFC' is used

![](_page_41_Figure_1.jpeg)

... symbology specified in IFC-file is used

![](_page_41_Picture_3.jpeg)

#### **IFC Import - Settings**

- 'Override DataGroup Values from Setting File'
  - If checked, BA properties are overriden or populated with imported properties of Ifc Entities
  - via mapping in file 'ifcimportdgoverrides.set'

| M TriForma IFC Import                              |
|----------------------------------------------------|
| Input Settings                                     |
| Use IfcMaterialName As Part/Family Name            |
| Use Symbology from Part/Family instead of IFC File |
| Override DataGroup Values from Setting File        |
| Ignore Storey Containment                          |
| Import                                             |

![](_page_42_Picture_6.jpeg)

#### **IFC Import - Settings**

ifcimportdgoverrides.set

![](_page_43_Picture_3.jpeg)

![](_page_43_Picture_4.jpeg)

- O X

#### **IFC Import - Settings**

- e.g.
  - ArchDoor,width,lfcDoor.OverallWidth:
  - in property set 'ArchDoor, the property 'Width' will be overriden with property 'OverallWidth' of IfcEntity IfcDoor'

Svntax: <propertySetName>,<PropertyName>,<IfcEntity>.<IfcPropertyName> # Example: ArchDoor.Width.IfcDoor.OverallWidth # # Effect: In property set 'ArchDoor, the property 'Width' will be overridden with property 'Overallwidth' of IfcEntity 'IfcDoor'. Valid entries for <IfcEntity>.<IfcPropertyName> are: IfcElement.Description IfcElement.Name IfcElement.Tag IfcElement.ObjectType IfcSpatialStructureElement.CompositionType IfcSpatialStructureElement.LongName If cBuildingStorey. Elevation IfcBuilding.ElevationOfRefHeight IfcBuilding.ElevationOfTerrain IfcSpace.ElevationWithFlooring Ifcspace.InteriorOrExteriorSpace IfcProject.LongName IfcProject.Phase IfcStairFlight.NumberOfRiser IfcStairFlight.NumberOfTreads IfcDoor.OverallHeight IfcDoor.OverallWidth IfcWindow.OverallHeight IfcWindow.OverallWidth IfcRamp.ShapeType If cRoof. ShapeType IfcStair.ShapeType # Sample entries (comment out if not wanted) ArchDoor,Parametric File,IfcDoor.Description ArchFLoor, Description, IfcSlab. Description ArchDoor,Width,IfcDoor.OverallWidth ArchSpace,Label,IfcSpace.LongName

![](_page_44_Picture_6.jpeg)

#### **IFC Import - Settings**

- 'Ignore Storey Containment'
  - if checked, all data imported into active DGN model, i.e. ignoring Storey Containment info in IFC import file
  - if unchecked,
    - each IfcBuildingStorey in IFC import file written to separate DGN model
    - all DGN models referenced to active DGN model

![](_page_45_Picture_7.jpeg)

![](_page_45_Picture_8.jpeg)

#### **IFC Import**

• Click 'Import' to start IFC import

![](_page_46_Picture_2.jpeg)

![](_page_46_Picture_3.jpeg)

© 2010 Bentley

![](_page_47_Picture_0.jpeg)

![](_page_47_Picture_1.jpeg)

#### IFC support in ProjectWise i-model Composer, ProjectWise Navigator and MicroStation

- TriForma-based IFC import
  - interprets IFC definitions
  - tries to translate IFC definitions to Bentley Architecture definitions (which may not always be possible)

![](_page_48_Picture_4.jpeg)

#### IFC support in ProjectWise i-model Composer, **ProjectWise Navigator and MicroStation**

- ProjectWise i-model Composer (~Dec '10)
  - creates loss-less i-models from IFC files
  - includes all property data
  - read-only!
- ProjectWise Navigator (~Dec '10)
  - opens IFC files for viewing, navigation, clash detection, querying, reporting, ...
- MicroStation Ss3 (~2Q11)
  - opens/references IFC files for viewing, querying, reporting, coordination, ...

![](_page_49_Picture_9.jpeg)

![](_page_50_Picture_0.jpeg)

![](_page_51_Figure_0.jpeg)

Э

#### Limitations of IFC

- high-end functionality reduced to level that most applications can support
- proprietary data types not exportable IFC only concerned with result, not how produced
- parameters, rules, and constraints of complex entities not supported

e.g. doors, windows, curtain walls, stairs, railings, ...

therefore, no 'round tripping'!!!

![](_page_52_Picture_7.jpeg)

#### **Benefits of IFC**

- vendor-neutral BIM data model
  - no 1-to-1 translators required
  - the 'lingua franca' for proprietary BIM formats
  - DXF for CAD, IFC for BIM
- improve Integrated Project Delivery using BIM methods
- streamline project workflows and facility lifecycle support
  - better coordination, collaboration, and interoperability of project delivery partners
  - handover of data from design to downstream tasks (cost estimation, analyses, facilities management, ...)
- integrate Building Information Modeling

![](_page_53_Picture_11.jpeg)

![](_page_54_Picture_0.jpeg)

Quick Reference Guide

@ 2008 Bentley Systems Inc.

further info: IFC2x3\_pset Dataset Extension - Quick Reference Guide or email: volker.thein@bentley.com

![](_page_54_Picture_3.jpeg)

page 1 of 26

Mining Hai Bridges Metals Buildings Roads Mining Oil velopment Factories loads Mining Buildings Water Communicati Roads Metals 61011 www.bentley.com

## Tack så mycket

![](_page_55_Picture_3.jpeg)